## Hvordan skrive under på Låneavtalen

Gå til <u>https://skjema.vlfk.no/opplaering/person/lanekontrakt\_elev</u> eller bruk Qr-koden:

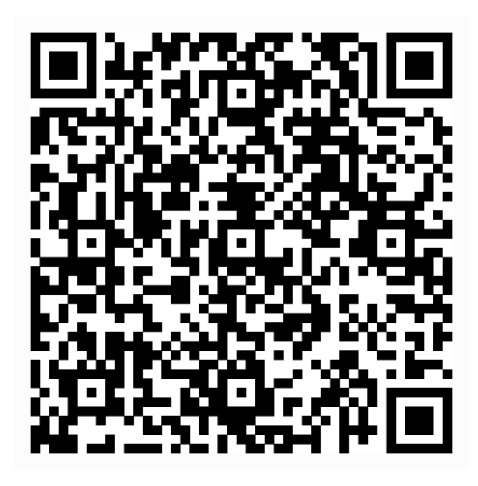

Logg inn med MinID, BankID eller lignende.

Velg målform og «Gå vidare»:

Velg målform

O Bokmål

O Nynorsk

Gå vidare 🖒

Les gjennom avtaleteksten og «Gå vidare» helt nederst:

2. ID-kort Ved tap av ID-kort eleven har fått utdelt fra skolen, plikter eleven å erstatte tapet. Erstatningsplikten er avgrenset til kostnaden med utskriving av nytt kort.

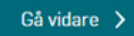

Hak av for «Jeg bekrefter». Fyll inn «Sted» (f. eks. Bergen eller Fyllingsdalen) og «Skole» (Fyllingsdalen vgs). Velg «Gå vidare».

| Elev<br>eg bekrefter å ha forstått og akseptert vilkår for utlån av læremidler, skoleutstyr, mm. for elever<br>videregående opplæring. |                       |
|----------------------------------------------------------------------------------------------------|-----------------------|
| Eleven sitt fornavn                                                                                                    | Eleven sitt etternavn |
|                                                                                                    | 2051-1015             |
| Sted                                                                                                    | Dato                  |
|                                                                                                    | 14.09.2023            |
| E-post *                                                                                                    | Skole                 |
| <del></del>                                                                                                    | Velg skole 🗸          |
| Skriv inn e-post en gang til                                                                                                    |                       |
| il                                                                                                    |                       |
|                                                                                                    |                       |
| < Tilbake                                                                                                    | Gå videre 🗦           |

## Hak av for «Jeg bekrefter»:

| Innsender                                                                                                    |                         |
|----------------------------------------------------------------------------------------------------|-------------------------|
| Navn                                                                                                    |                         |
| Enr e                                                                                                    |                         |
| E-post                                                                                                    | keende ge @ one of earn |
| Sted                                                                                                    | Bergen                  |
| Dato                                                                                                    | 14.09.2023              |
| Jeg bekrefter å ha<br>forstått og<br>akseptert vilkår for<br>utlån av læremidler,<br>skoleutstyr, mm. for<br>elever i<br>videregående<br>opplæring. | Ja                      |
| 🗆 Jeg bekrefter at opplysningene er riktige.                                                                                                    |                         |

## Signering av lånekontrakt

Ved å trykke på "til signering" vil du bli videreført til signeringsportalen der oppdraget ditt kan signeres.

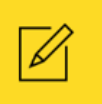

Velg «Signer dokument»:

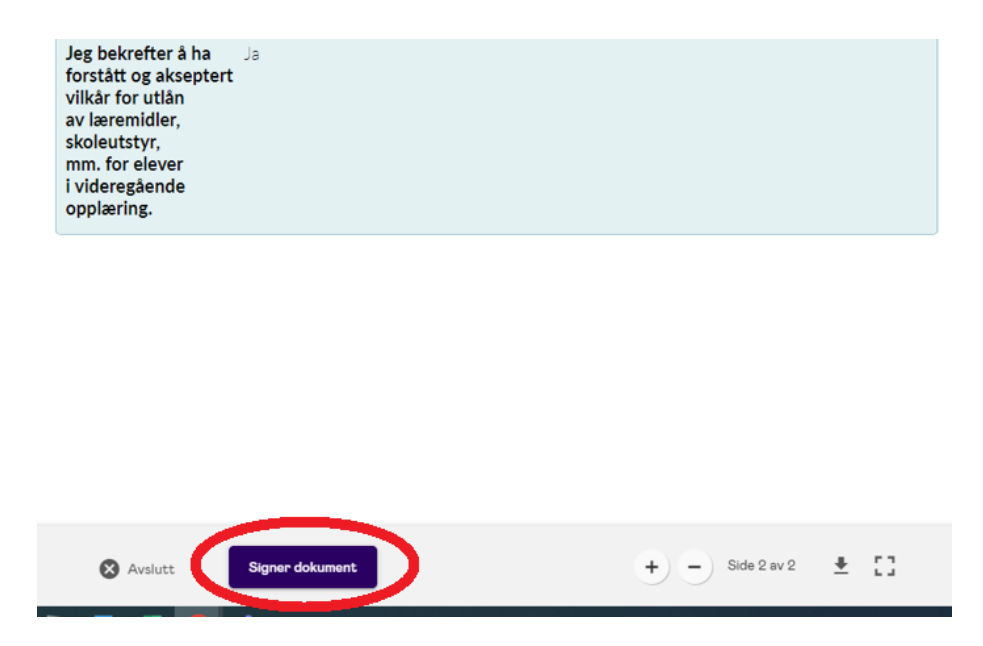

Da skal denne bekreftelsen komme opp. Du kan vise frem den, men vi anbefaler «Last ned signert dokument»:

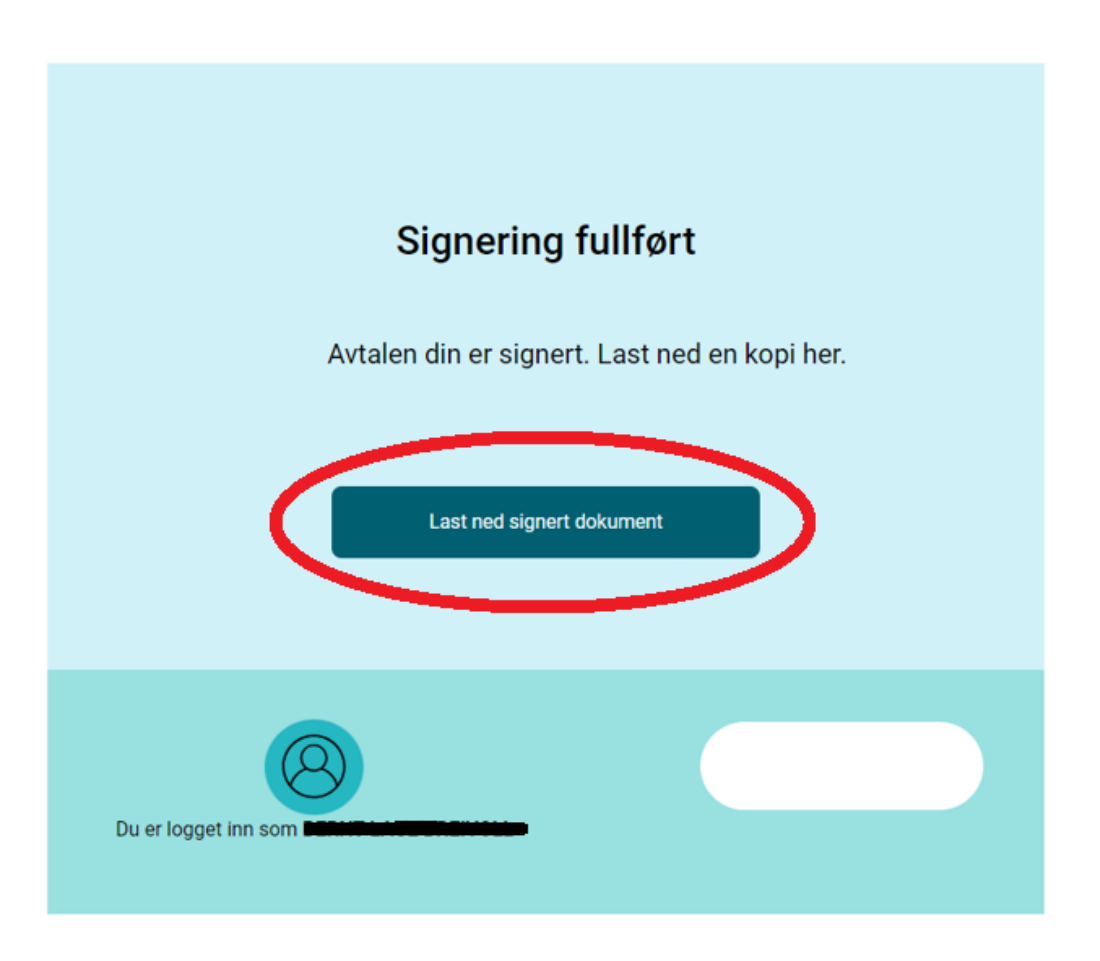

Da får du en Pdf-fil du kan vise frem. Du får også en bekreftelse automatisk tilsendt på e-post, men det hender den ikke kommer frem.